# Vytvoření žádosti o certifikát na Windows Serveru 2008/Vista a vyšší a zobrazení MMC konzole pro zálohu privátního klíče

Nejprve je potřeba přidat modul snap-in do konzole mmc

V příkazové řádce napište "mmc" a stiskněte Enter

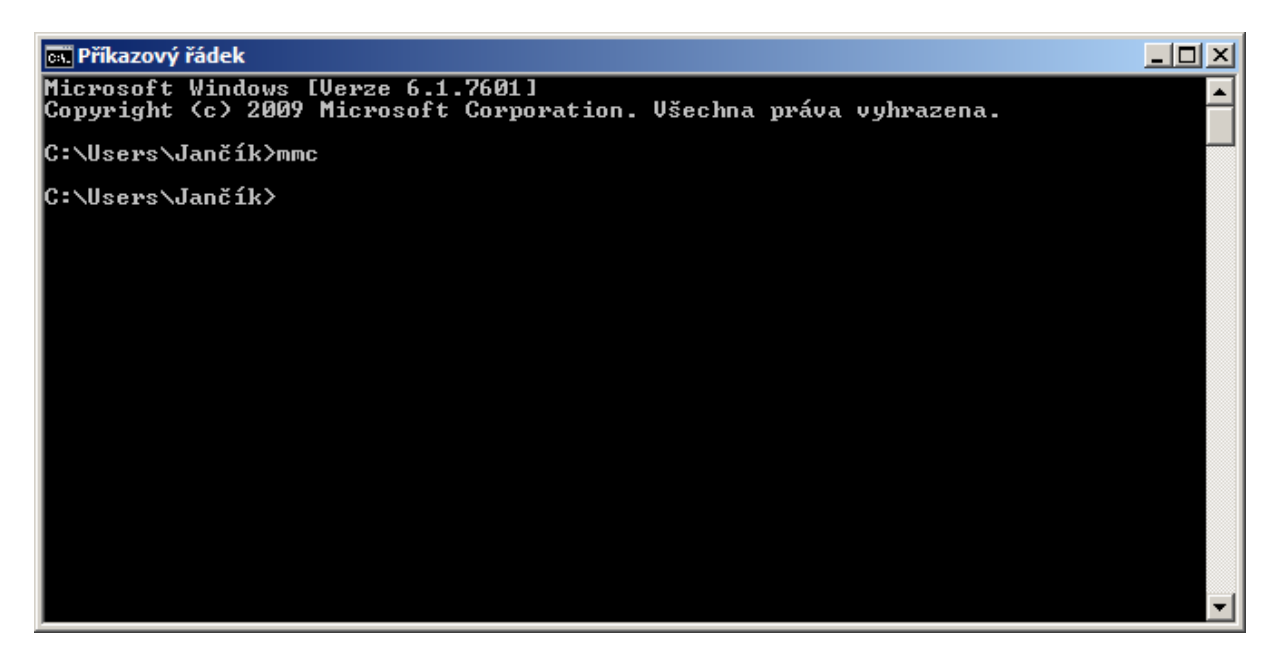

Níže vidíte prázdnou konzoli mmc

| 🚟 Konzola1 - [Kořenový adresář konzoly]             |                   |                                            |                          | <u>- 🗆 ×</u> |
|-----------------------------------------------------|-------------------|--------------------------------------------|--------------------------|--------------|
| Soubor Akce Zobrazit Oblibené položky Ok <u>n</u> o | Nápo <u>v</u> ěda |                                            |                          | _ & ×        |
| (= =) 📅 🛃 🖬                                         |                   |                                            |                          |              |
| 🧮 Kořenový adresář konzoly                          | Název             |                                            | Akce                     |              |
|                                                     |                   | Tomuto zobrazení neodpovídá žádná položka. | Kořenový adresář konzoly | <b>~</b>     |
|                                                     |                   |                                            | Další akce               | •            |
|                                                     |                   |                                            |                          |              |
|                                                     |                   |                                            |                          |              |
|                                                     |                   |                                            |                          |              |
|                                                     |                   |                                            |                          |              |
|                                                     |                   |                                            |                          |              |
|                                                     |                   |                                            |                          |              |
|                                                     |                   |                                            |                          |              |
|                                                     |                   |                                            |                          |              |
|                                                     |                   |                                            |                          |              |
|                                                     |                   |                                            |                          |              |
|                                                     |                   |                                            |                          |              |
|                                                     |                   |                                            |                          |              |
|                                                     |                   |                                            |                          |              |
|                                                     |                   |                                            |                          |              |
|                                                     |                   |                                            |                          |              |
|                                                     |                   |                                            |                          |              |
|                                                     |                   |                                            |                          |              |
|                                                     |                   |                                            |                          |              |
|                                                     |                   |                                            |                          |              |
|                                                     |                   |                                            |                          |              |
|                                                     |                   |                                            |                          |              |
|                                                     |                   |                                            |                          |              |
|                                                     |                   |                                            |                          |              |
|                                                     |                   |                                            |                          |              |
|                                                     |                   |                                            |                          |              |
| 1                                                   | 1                 |                                            |                          | _            |

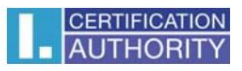

| 👼 Konzola 1 - [Kořenový adresář konzoly]                                                                                                    |                                            | ×                        |
|----------------------------------------------------------------------------------------------------|--------------------------------------------|--------------------------|
| Soubor Akce Zobrazit Oblíbené položky Ok                                                                                                    | no Nápověda                                | _   8  ×                 |
| A Nový Ctrl+N                                                                                                    |                                            |                          |
| Otevřít Ctrl+O                                                                                                    | Tax (                                      |                          |
| Uložit Ctrl+S                                                                                                    | Název                                      | Akce                     |
| Uložit jako                                                                                                    | Tomuto zobrazení neodpovídá žádná položka. | Kořenový adresář konzoly |
| Přidat nebo odebrat modul snap-in Ctrl+M                                                                                                    |                                            | Další akce               |
| Možnosti                                                                                                    |                                            |                          |
| 1 C:\Users\\Konzola1.msc                                                                                                    |                                            |                          |
| 2 certmgr.msc                                                                                                    |                                            |                          |
| 3 compmgmt.msc                                                                                                    |                                            |                          |
| Ukončit                                                                                                    |                                            |                          |
|                                                                                                    | ·                                          |                          |
|                                                                                                    |                                            |                          |
|                                                                                                    |                                            |                          |
|                                                                                                    |                                            |                          |
|                                                                                                    |                                            |                          |
|                                                                                                    |                                            |                          |
|                                                                                                    |                                            |                          |
|                                                                                                    |                                            |                          |
|                                                                                                    |                                            |                          |
|                                                                                                    |                                            |                          |
|                                                                                                    |                                            |                          |
|                                                                                                    |                                            |                          |
|                                                                                                    |                                            |                          |
|                                                                                                    |                                            |                          |
|                                                                                                    |                                            |                          |
|                                                                                                    |                                            |                          |
|                                                                                                    |                                            |                          |
|                                                                                                    |                                            |                          |
|                                                                                                    |                                            |                          |
|                                                                                                    |                                            |                          |
|                                                                                                    |                                            |                          |
|                                                                                                    |                                            |                          |
|                                                                                                    |                                            |                          |
| 1                                                                                                    |                                            |                          |
| 1                                                                                                    |                                            |                          |
| the weather the state of the state of the st |                                            |                          |

# Zvolte "Soubor" a "Přidat nebo odebrat modul snap-in"

# Přidejte modul "Certifikáty"

| Přidat nebo odebrat modul                                     | y snap-in                  |      |                                                                        | ×                 |
|---------------------------------------------------------------|----------------------------|------|------------------------------------------------------------------------|-------------------|
| Pro tuto konzolu můžete vybr<br>také vybrat povolená rozšířen | at moduly snap-in z<br>ıí. | toha | to počítače a tyto moduly poté nakonfigurovat. Pro rozšířitelné moduly | v snap-in můžete  |
| Moduly snap-in k dispozici:                                   |                            |      | Vybrané modu <u>l</u> y snap-in:                                       |                   |
| Modul snap-in                                                 | Dodavatel                  |      | Cořenový adresář konzoly                                               | Upravit rozšíření |
| Brána Windows Firew                                           | Microsoft Corp             |      |                                                                        |                   |
| 🙀 Certifikáty                                                 | Microsoft Corp             |      |                                                                        | Odebrat           |
| 🗐 Editor objektů zásad s                                      | Microsoft Corp             |      |                                                                        |                   |
| 🚡 Konfigurace a analýza                                       | Microsoft Corp             |      |                                                                        | Nahoru            |
| 👔 Konfigurace klienta NAP                                     | Microsoft Corp             |      |                                                                        |                   |
| Místní uživatelé a sku                                        | Microsoft Corp             |      |                                                                        | Dglů              |
| 🔮 Odkaz na webovou a                                          | Microsoft Corp             |      | <u>P</u> ridat >                                                       |                   |
| 📹 Ovládací prvek ActiveX                                      | Microsoft Corp             |      |                                                                        |                   |
| 🕑 Plánovač úloh                                               | Microsoft Corp             |      |                                                                        |                   |
| 🛃 Prohlížeč událostí                                          | Microsoft Corp             |      |                                                                        |                   |
| 🚔 Řízení služby WMI                                           | Microsoft Corp             |      |                                                                        |                   |
| 🔞 Sdílené složky                                              | Microsoft Corp             |      |                                                                        |                   |
| Nedování výkonu 🔊                                             | Microsoft Corp             |      |                                                                        | Llořespit         |
| 🗟 🕄 Sledování zabezpečen                                      | Microsoft Corp             | _    |                                                                        | opresnit          |
| Popis:                                                        |                            |      |                                                                        |                   |
| Modul snan-in Certifikáty um                                  | ožňuje procházet ob        | sah  | úložišť certifikátů pro vás, pro službu pebo pro počítač.              |                   |
|                                                               |                            |      |                                                                        |                   |
|                                                               |                            |      |                                                                        |                   |
| 1                                                             |                            |      |                                                                        |                   |
|                                                               |                            |      |                                                                        | OK Storno         |
|                                                               |                            |      |                                                                        |                   |

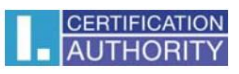

# Vyberte "Účet počítače"

|                                                          | -1 |
|----------------------------------------------------------|----|
|                                                          |    |
| Tento modul snap-in bude vždy spravovat certifikáty pro: |    |
| ○ <u>M</u> ůj uživatelský účet                           |    |
| O Účet <u>s</u> lužby                                    |    |
| <u>Účet počítače</u>                                     |    |
|                                                          |    |
|                                                          |    |
|                                                          |    |
|                                                          |    |
|                                                          |    |
|                                                          |    |
|                                                          |    |
|                                                          |    |
|                                                          |    |
|                                                          |    |
| < ∠pet <u>D</u> alši > Stomo                             |    |

# Zvolte "Místní počítač"

| Vybrat počítač                                                               | ×                                   |
|------------------------------------------------------------------------------|-------------------------------------|
| Vyberte počítač, který chcete spravovat tímto modulem sn                     | ap-in.                              |
| Tento modul snap-in bude vzdy spravovat:                                     |                                     |
| Místní počítač (počítač, ve kterém je spuštěna tato)                         | konzola)                            |
| O Jiný počítač:                                                              | <u>P</u> rocházet                   |
| Povolit změn <u>u</u> vybraného počítače při spuštění z při konzolu uložíte) | íkazového řádku (platí, pouze pokud |
|                                                                              |                                     |
|                                                                              |                                     |
|                                                                              |                                     |
|                                                                              |                                     |
|                                                                              | < Zpět Dokončit Storno              |

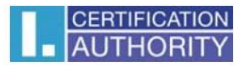

#### Níže už vidíte úspěšně přidaný modul snap-in

| Editor objektů zásad s…       Microsoft Corp…         Konfigurace a analýza…       Microsoft Corp…         Konfigurace klienta NAP       Microsoft Corp…         Mistní uživatelé a sku…       Microsoft Corp…         Odkaz na webovou a…       Microsoft Corp…         Ovládací prvek ActiveX       Microsoft Corp…         Plánovač úloh       Microsoft Corp…         Plánovač úloh       Microsoft Corp…         Piánovač úloh       Microsoft Corp…         Šdilené složky       Microsoft Corp…         Sledování výkonu       Microsoft Corp…         Sledování výkonu       Microsoft Corp…         Sledování zabezpečen…       Microsoft Corp… | odul snap-in<br>Brána Windows Firew<br>Certifikáty                                                                                                   | Dodavatel<br>Microsoft Corp                                                                              | • |          | Certifikáty (místni) | Upravit rozšíření<br>Odebrat |
|----------------------------------------------------------------------------------------------------|----------------------------------------------------------------------------------------------------|----------------------------------------------------------------------------------------------------|---|----------|----------------------|------------------------------|
| Plánovač úloh       Microsoft Corp         Prohlížeč událostí       Microsoft Corp         Rízení služby WMI       Microsoft Corp         Sdilené složky       Microsoft Corp         Sledování výkonu       Microsoft Corp         Sledování zabezbečen       Microsoft Corp                                                                                                    | Editor objektů zásad s<br>Konfigurace a analýza<br>Konfigurace klienta NAP<br>Místní uživatelé a sku<br>Odkaz na webovou a<br>Ovládací prvek ActiveX | Microsoft Corp<br>Microsoft Corp<br>Microsoft Corp<br>Microsoft Corp<br>Microsoft Corp<br>Microsoft Corp |   | Přidat > |                      | Na <u>h</u> oru<br>Dgjů      |
| Siedování zabezpečen… Microsoft Corp…                                                                                                    | Plánovač úloh<br>Prohlížeč událostí<br> Řízení služby WMI<br>Sdílené složky<br> Sledování výkonu                                                     | Microsoft Corp<br>Microsoft Corp<br>Microsoft Corp<br>Microsoft Corp<br>Microsoft Corp                   | - |          |                      | Upřesnit                     |
|                                                                                                    | i Siedovani zabezpečen                                                                                                    | Microsoft Corp                                                                                           |   |          | 1                    |                              |

Poté Vám v levém menu přibude modul "Certifikáty (místní), kde po otevření složky "Požadavek na zápis certifikátu" uvidíte vygenerované privátní klíče – poté proveďte jeho export (tím provedete zálohu privátního klíče. Vygenerovaný PK se Vám zobrazí po vytvoření žádosti pomocí příkazu certreq, který je popsán níže)

| 👼 Konzola 1 - [Kořenový adresář konzoly\Certifikáty (místmi)\Požadavek na zápis certifikáty] 📃 📃 |                                      |                                          |                |                 |                                                                     |      |          |               |
|--------------------------------------------------------------------------------------------------|--------------------------------------|------------------------------------------|----------------|-----------------|---------------------------------------------------------------------|------|----------|---------------|
| Soubor Akce Zobrazit Oblibené položky Okno                                                       | Nápověda                             |                                          |                |                 |                                                                     |      |          | _ 8 ×         |
|                                                                                                  |                                      |                                          |                |                 |                                                                     |      |          |               |
| Kořepový adrecíř konzoly                                                                         | Vueteuree ere                        | Vueter del                               | Datum dan Janí | Zamóžiané óžak  | Design's a fam.                                                     | Chau | Čabla    | Alven         |
| E Certifikáty (místní)                                                                           | CEPTREO - Test                       | CEPTREO - Test                           | 26.4.2012      | Quěření cerveru | <zidovia< td=""><td>Juan</td><td>Jabic</td><td>ARCE</td></zidovia<> | Juan | Jabic    | ARCE          |
| 🗑 🧮 Osobní                                                                                       | CEPTREO - Test                       | CERTREQ - Test                           | 26.4.2013      | Ověření serveru | <Žádný>                                                             |      |          | Certifikāty 🔺 |
| Důvěryhodné kořenové certifikační autority                                                       | CEPTREO - Test                       | CERTREO - Test                           | 3 5 2013       | Ověření serveru | <Žádný >                                                            |      |          | Další akce    |
| Důvěryhodnost v rámci rozlehlé sítě                                                              | CEPTREO - Test                       | CERTREQ - Test                           | 3 5 2013       | Ověření serveru | <Žádný >                                                            |      |          |               |
| E Zprostředkující certifikační autority                                                          | tesedarfriwrtrthnt2k8r2.hrkica.local | tesedarfowrtrthot2k8r2.hrkica.local      | 13.4.2013      | Ověření serveru | <Žádný>                                                             |      |          |               |
| Důvěryhodní vydavatelé                                                                           | tesedarfowrtrthot2k8r2 brkica local  | tesedarfowrtrthot2k8r2 brkica local      | 26.4.2013      | Ověření serveru | <Žádný >                                                            |      |          |               |
| E Medůvěryhodné certifikáty                                                                      | tesedarfgwrtrthot2k8r2.hrkica.local  | tesedar fgwrtr thot 2k8r2, hrkica, local | 26.4.2013      | Ověření serveru | <Žádný>                                                             |      |          |               |
| E Kořenové certifikační autority třetích stran                                                   | tesedarfgwrtrthgt2k8r2.hrkica.local  | tesedarfowrtrthot2k8r2.hrkica.local      | 13.4.2013      | Ověření serveru | <Žádný>                                                             |      |          |               |
| Düveryhodne osoby                                                                                | tesedarfgwrtrthot2k8r2.hrkica.local  | tesedarfgwrtrthot2k8r2.hrkica.local      | 26.4.2013      | Ověření serveru | <Žádný>                                                             |      |          |               |
| Ostatni uzivatele                                                                                | test2k8r2.hrkica.local               | test2k8r2.hrkica.local                   | 28.3.2013      | Ověření serveru | <Žádný>                                                             |      |          |               |
|                                                                                                  | test2k8r2.hrkica.local               | test2k8r2.hrkica.local                   | 16.4.2013      | Ověření serveru | <Žádný>                                                             |      |          |               |
| Důvěrvhodné kořeny čipových karet                                                                | test2k8r2.hrkica.local               | test2k8r2.hrkica.local                   | 28.3.2013      | Ověření serveru | <Žádný>                                                             |      |          |               |
| Důvěryhodná zařízení                                                                             | test2k8r2.hrkica.local               | test2k8r2.hrkica.local                   | 16.4.2013      | Ověření serveru | <Žádný>                                                             |      |          |               |
|                                                                                                  | test2k8r2.hrkica.local               | test2k8r2.hrkica.local                   | 28.3.2013      | Ověření serveru | <Žádný>                                                             |      |          |               |
|                                                                                                  | test2k8r2.hrkica.local               | test2k8r2.hrkica.local                   | 28.3.2013      | Ověření serveru | <Žádný>                                                             |      |          |               |
|                                                                                                  | test2k8r2.hrkica.local               | test2k8r2.hrkica.local                   | 16.4.2013      | Ověření serveru | <Žádný>                                                             |      |          |               |
|                                                                                                  |                                      |                                          |                |                 |                                                                     |      |          |               |
|                                                                                                  |                                      |                                          |                |                 |                                                                     |      |          |               |
|                                                                                                  |                                      |                                          |                |                 |                                                                     |      |          |               |
|                                                                                                  |                                      |                                          |                |                 |                                                                     |      |          |               |
|                                                                                                  |                                      |                                          |                |                 |                                                                     |      |          |               |
|                                                                                                  |                                      |                                          |                |                 |                                                                     |      |          |               |
|                                                                                                  |                                      |                                          |                |                 |                                                                     |      |          |               |
|                                                                                                  |                                      |                                          |                |                 |                                                                     |      |          |               |
|                                                                                                  |                                      |                                          |                |                 |                                                                     |      |          |               |
|                                                                                                  |                                      |                                          |                |                 |                                                                     |      |          |               |
|                                                                                                  |                                      |                                          |                |                 |                                                                     |      |          |               |
|                                                                                                  |                                      |                                          |                |                 |                                                                     |      |          |               |
|                                                                                                  |                                      |                                          |                |                 |                                                                     |      |          |               |
|                                                                                                  |                                      |                                          |                |                 |                                                                     |      |          |               |
|                                                                                                  |                                      |                                          |                |                 |                                                                     |      |          |               |
|                                                                                                  |                                      |                                          |                |                 |                                                                     |      |          |               |
|                                                                                                  |                                      |                                          |                |                 |                                                                     |      |          |               |
|                                                                                                  |                                      |                                          |                |                 |                                                                     |      |          |               |
|                                                                                                  |                                      |                                          |                |                 |                                                                     |      |          |               |
|                                                                                                  |                                      |                                          |                |                 |                                                                     |      |          |               |
|                                                                                                  |                                      |                                          |                |                 |                                                                     | -    |          |               |
| 1                                                                                                |                                      |                                          |                |                 |                                                                     |      | <u> </u> | 1             |
| Uložiště Požadavek na zápis certifikátu obsahuje 16 certifikátů                                  | h.                                   |                                          |                |                 |                                                                     |      |          | J J           |

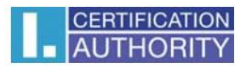

#### Postup získání komerčního serverového certifikátu I.CA pro IIS

#### (WS2008/Vista a výše)

Pro vytvoření žádosti o certifikát je možné použít nástroj *certreq* (který je přítomen na každé instanci Windows Server) podle následujícího

postupu:

1. Vytvořte textový soubor se šablonou pro vygenerování žádosti o certifikát - např. *IISreq.inf* - podle následujícího vzoru:

[NewRequest]

Subject = "CN=mailServer,O=ICA,OU=testing,C=CZ,St=Kralovahradecky
kraj"

; Subject opravte podle udaju Vaseho serveru, položka CN nesmi obsahovat domenove jmeno, FQDN, (např. <u>www.ica.cz</u>) a IP adresu (např. 193.86.0.248)

; vyplneny musi byt alespon polozky C a CN, ostatni v souladu s certifikacni politikou

; pole: CN =Common Name (nazev serveru)

; O =Organization (organizace, firma)

; OU =Organization Unit (organizacni jednotka)

; L =Locality (lokalita, mesto)

; C =Country (zeme, stat)

; St =stateOrProvince (kraj)

KeySpec = 1

HashAlgorithm = sha256

KeyLength = 2048

UseExistingKeySet = FALSE

Exportable = TRUE

UserProtected = FALSE

MachineKeySet = TRUE

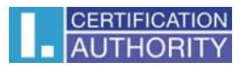

ProviderName = "Microsoft RSA SChannel Cryptographic Provider"
ProviderType = 12
RequestType = PKCS10
KeyUsage = 0xa0
SMIME = False
SuppressDefaults = true
[EnhancedKeyUsageExtension]
OID=1.3.6.1.5.5.7.3.2 ;pro Clietn Authentication

Položky Subject a KeyLength upravte v souladu komentářem na identifikaci Vašeho serveru a na potřebnou délku klíče. (Středníkem jsou uvozené komentáře.)

2. Vytvořte žádost o certifikát na cílovém serveru. POZOR! musí být provedeno přímo na IIS serveru, protože při vytváření žádosti je

generován nový pár klíčů.

IISsrv>

#### certreq -new IISreq.inf IISreq.txt

Vytvořená žádost bude uložena v souboru *IISreq.txt*, který je možné zobrazit a kopírovat jako text (jde o base64 zakódovaná binární

data).

3. Obsah žádosti předložte obvyklým způsobem na I.CA. Na <u>www.ica.cz</u> proveďte vložení obsahu žádosti do formuláře pro komerční

serverový certifikát I.CA, doplnění hesla pro zneplatnění atd., vytvoření žádosti o serverový certifikát. Dále proveďte předání žádosti na

RA.

4. Po získání certifikátu na IIS serveru (na kterém jste vytvářeli žádost) proveďte instalaci certifikátu (ve formátu DER) pomocí příkazu:

IISsrv>

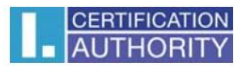

#### certreq -accept <nnnnn.der>

kde *<nnnn.der>* je název souboru se získaným certifikátem ve formátu der.

Poznámka:

Kořenový certifikát vydávající komerční I.CA musí být v trusted root v úložišti počítače, jinak příkaz *cetreq -accept* ohlásí chybu a

certifikát nenainstaluje (a nespojí jej s vygenerovaným soukromým klíčem).

5. Nyní v IIS nakonfigurujte/zvolte pro SSL zabezpečení zvoleného website nově instalovaný certifikát, a ověřte správnost funkce při

přístupu klienta na webový server.

Závěrečné poznámky:

1. Použitím uvedené šablony je vygenerována žádost o certifikát bez položek sMIMECapabilities a subjectKeyIdentifier.

- 2. Uvedený vzor šablony předpokládá:
- uložení klíčů v operačním systému,
- standalone Web server,
- nelze ji použít pro WS2003.